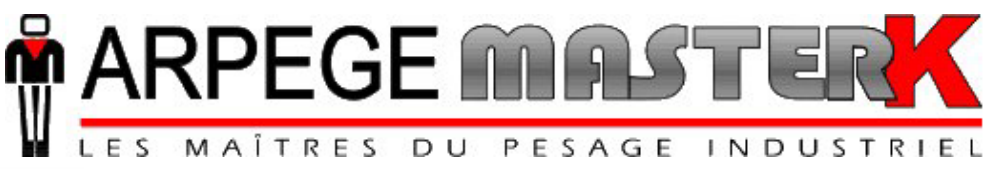

Chassieu, le lundi 14 mai 2007,

# NOTICE D'UTILISATION DE L'INDICATEUR IDLC

# LOGICIEL APPLICATION

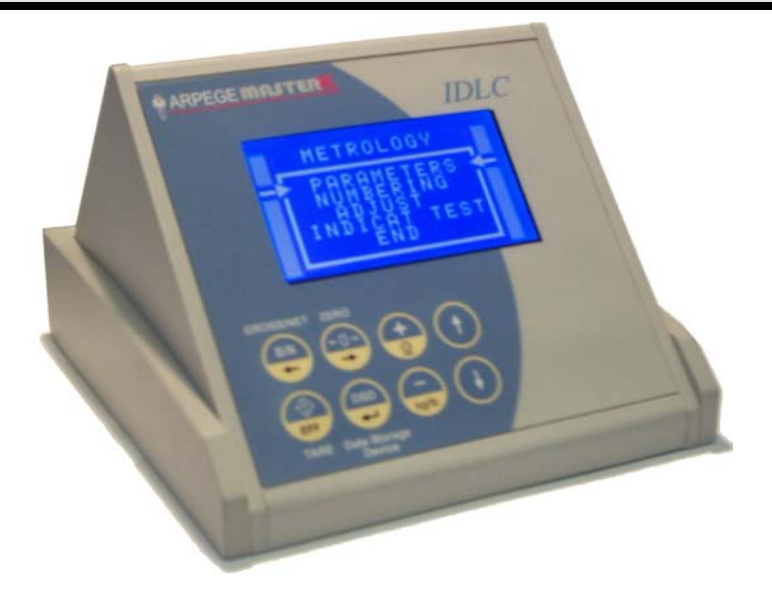

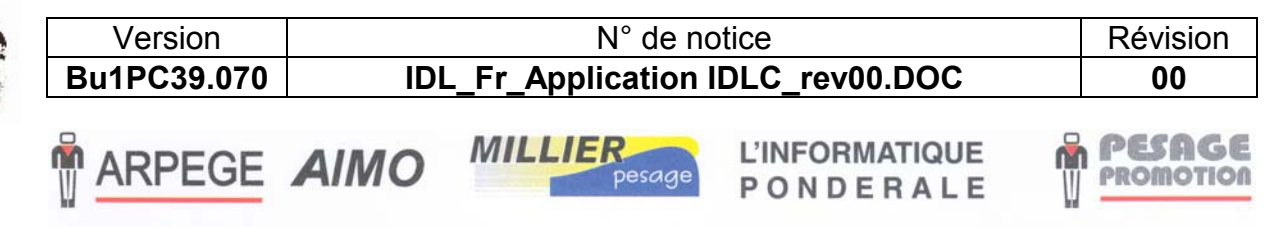

Siège et usine : 38, avenue des Frères Montgolfier - BP 186 - 69686 Chassieu Cedex - France Tél. : 33 (0)4 72 22 92 22 - Fax : 33 (0)4 78 90 84 16 - www.masterk.com

# NOTICE D'UTILISATION DE L'INDICATEUR IDLC LOGICIEL APPLICATION

| Date       | Numéro de révision | Objet de la modification |
|------------|--------------------|--------------------------|
| 14/05/2007 | 00                 | Original.                |
|            |                    |                          |
|            |                    |                          |
|            |                    |                          |
|            |                    |                          |
|            |                    |                          |
|            |                    |                          |
|            |                    |                          |
|            |                    |                          |
|            |                    |                          |
|            |                    |                          |
|            |                    |                          |

# SOMMAIRE

| 1.   | PRESENTATION.                    | 4  |
|------|----------------------------------|----|
| 1.1. | Matériel.                        | 4  |
| 1.1  | .1. Caractéristiques techniques. | 4  |
| 1.1  | .2. Les périphériques.           | 4  |
| 1.1  | .3. Les options.                 | 4  |
| 1.1  | .4. Affichage.                   | 5  |
| 1.1  | .5. Le clavier                   | 6  |
| 1.2. | Le logiciel.                     | 7  |
| 2.   | PARAMETRAGE.                     | 8  |
| 3.   | LE FICHIER DSD.                  | 11 |
| 4.   | MESSAGES D'ERREUR.               | 13 |

## 1. PRESENTATION.

### 1.1. <u>Matériel.</u>

#### 1.1.1. Caractéristiques techniques.

Nombre maximal d'échelons (en mode réglementé): 5000. (Si l'unit é utilisée est le kg)10 000. (Si l'unité utilisée est le lb)

Attention : Si l'on utilise les deux unités à la fois on est limité à 4536 en kg et à 10 000 en lb.

Nombre maximum de capteurs numériques: 12.Nombre maximum de transmetteurs "CANDY\_Ex": 4.

Zéro visualisé au 1/4 d'échelon.

Réglage numérique conversationnel par face avant.

Alimentation en tension continue de  $12V_{DC}$ .

Écran LCD 128 pixels par 64 pixels.

Clavier : - 4 touches métrologiques servant aussi pour les saisies,

- 4 touches applicatifs servant aussi pour les saisies.

#### 1.1.2. Les périphériques.

L'indicateur"IDLC" dispose de :

\* Une interface USB esclave :

**USB** : Pour la communication avec un système host. (Liaison courte distances : 3 mètres max.)

\* Une interface bus CAN :

MASTER CAN : Communication avec les transmetteurs "*CANDY\_Ex*" (4 maximums) ou les capteurs numériques (12 maximums), les bornes "*VIGILE*" et les répétiteurs de poids. (Liaison longues distances : 300 mètres max. et jusqu'à 1 000 mètres avec répéteurs)

#### 1.1.3. Les options.

\* 3 types de répétiteur de poids :

- RP 15M : Répétiteur de poids 15 mm,
- RP 75 : Répétiteur de poids 75 mm,
- RP 125 : Répétiteur de poids 125 mm.

\* Carte mémoire 64 Mo pour le DSD, mémorisation des 1 000 000 dernières pesées. (FIFO)

\* 1 à 4 bornes "VIGILE".

#### 1.1.4. Affichage.

L'indicateur "*IDLC*" dispose d'un afficheur LCD graphique offrant à l'opérateur une grande souplesse d'utilisation du système.

Le poids présent avec ses états (Brut / Net, unité, zéro correct, ...) s'affiche en temps réel sur l'écran LCD.

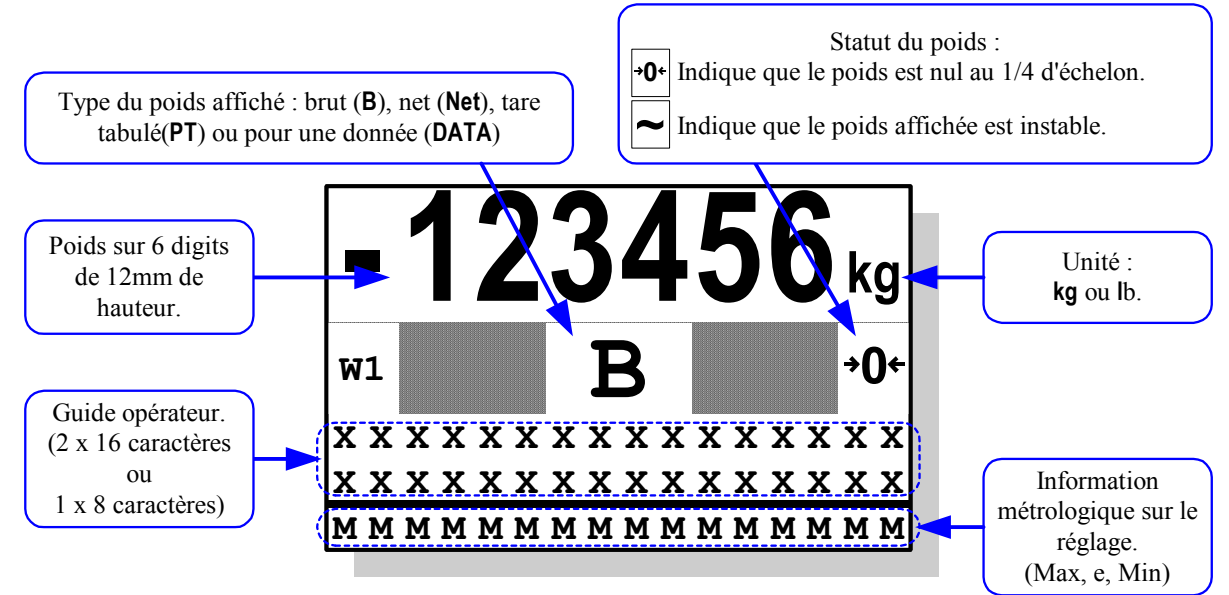

Détail des informations sur le guide opérateur :

On a successivement les informations concernant l'indicateur puis les informations concernant la communication qui s'affichent.

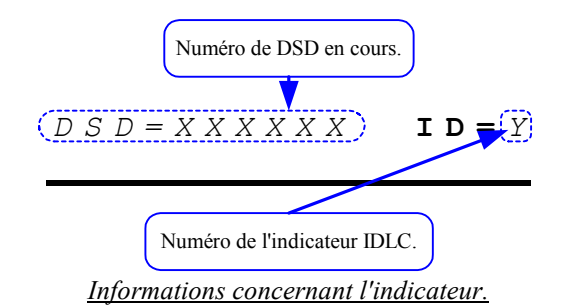

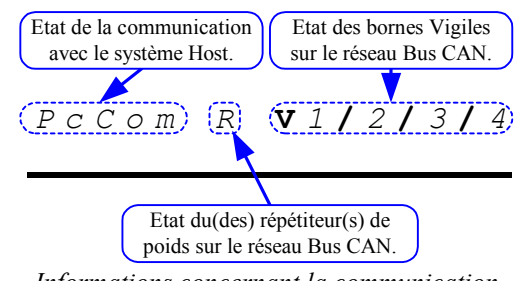

Informations concernant la communication.

Le numéro de DSD (*XXXXXX*) n'est affiché que si l'option mémoire SD CARD est installée.

Le numéro de l'indicateur IDLC (Y) sert d'identifiant au système Host.

L'état de la communication avec le système Host n'est pas affiché si le paramètre "MODE (0/1/2)" est à 0. Si l'indicateur IDLC ne

communique pas avec un système host le message "*Com*" ne s'affiche pas. L'état du(des) répétiteur(s) de poids affiche la lettre "*R*" si un ou plusieurs répétiteurs de poids sont détectés sur le réseau Bus CAN sinon la lettre "*R*" est remplacé par un blanc.

L'état des bornes "*VIGILE*" affiche les numéros des bornes détectées sur le réseau Bus CAN sinon le numéro est remplacé par "-".

Détail des informations métrologiques :

On a successivement les informations métrologiques "Max", "e" et "Min" qui s'affichent en bas de l'écran comme indiqué ci-dessous.

Max = XXXXX kg e = XXXXX kg Min = XXXXX kg

#### 1.1.5. <u>Le clavier.</u>

L'indicateur "IDLC" est équipé de <u>8 touches : (4 touches métrologiques, 4 touches applicatifs)</u>

|                   | Utilisation en cours d'application.                                                                                               | Dans le menu, les saisies.                                                                         |
|-------------------|----------------------------------------------------------------------------------------------------|----------------------------------------------------------------------------------------------------|
|                   | Mettre en oeuvre du dispositif semi-automatique de<br>mise à zéro. (Le dispositif de mise à zéro annule le<br>dispositif de tare) | Décalage de la donnée à saisir d'un digit vers la droite.                                          |
| B/N<br>←          | Rappeler temporairement la valeur du poids BRUT,<br>lorsqu'un dispositif de la tare a été mis en œuvre.                           | Décalage de la donnée à saisir d'un digit vers la gauche.                                          |
| EFF               | Mettre en œuvre du dispositif de tarage avec la masse présente sur la bascule.                                                    | Remettre à zéro la valeur à saisir, dans le cas<br>d'une valeur signée permet de changer le signe. |
|                   | Accéder à la gestion du DSD.                                                                                                    | Valider la saisie.                                                                                 |
|                   | Activation manuel des barrières. (Si l'on a au moins une borne " <i>VIGILE</i> " connectée.)                                      | Revenir à la saisie précédente.                                                                    |
| Ð                 | Accéder au menu de paramétrage.                                                                                                   | Passer à la saisie suivante, valide la saisie.                                                     |
| <b>+</b> <u>o</u> | Enregistrer une pesée dans le DSD. (Si l'option SD CARD est installée)                                                            | Augmente le digit clignotant d'une unité.                                                          |
| kg/lb             | Basculer de kg à lb. (Si la double unité a été validé<br>lors du réglage de l'indicateur)                                         | Diminue le digit clignotant d'une unité.                                                           |

## 1.2. <u>Le logiciel.</u>

L'indicateur "*IDLC*" a été conçu pour des applications pont-bascule numérique (CANDY-Ex ou Capteur numérique) avec système host (PC), il peut piloter des répétiteurs de poids et/ou de 1 à 4 bornes "*VIGILE*".

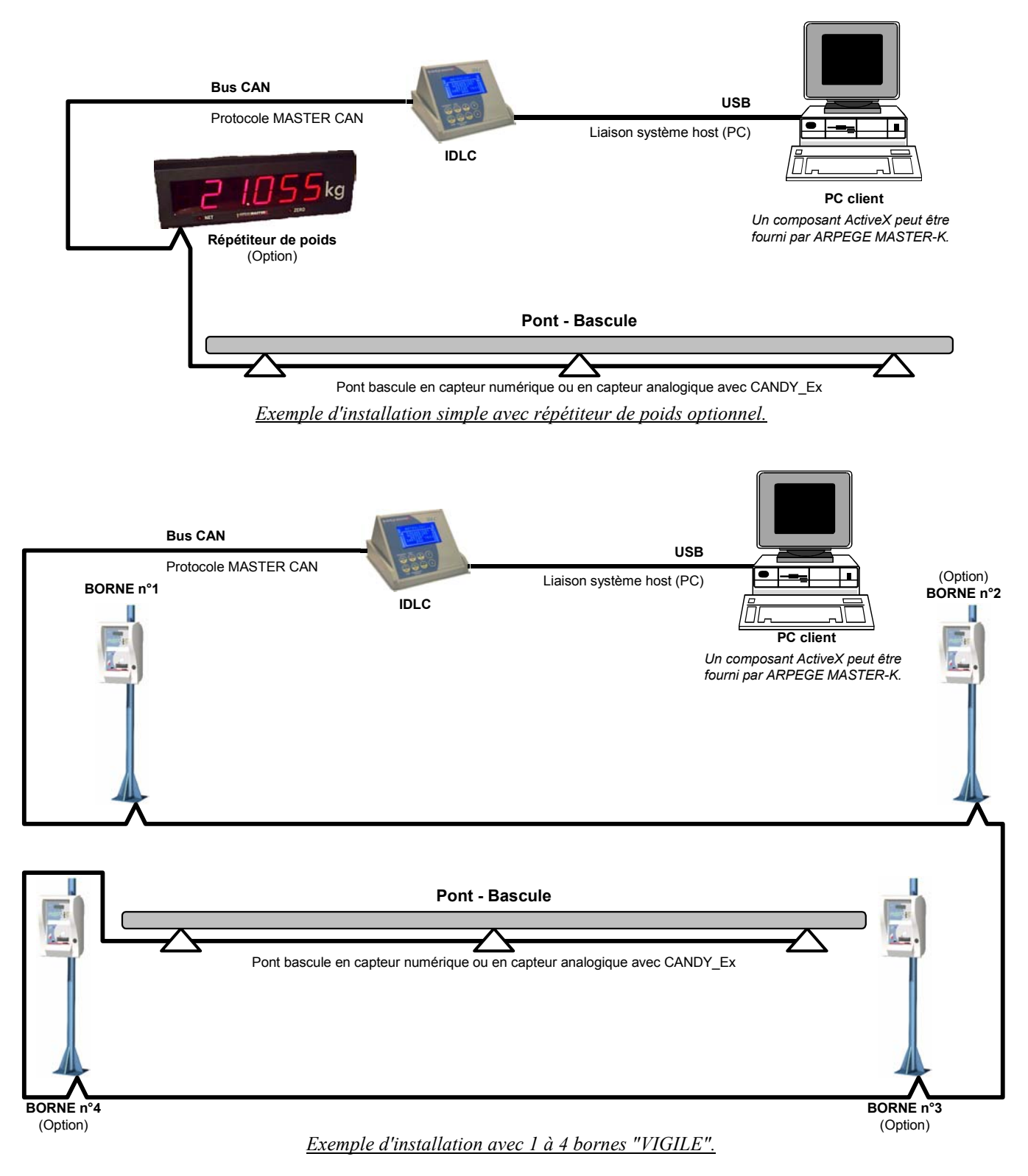

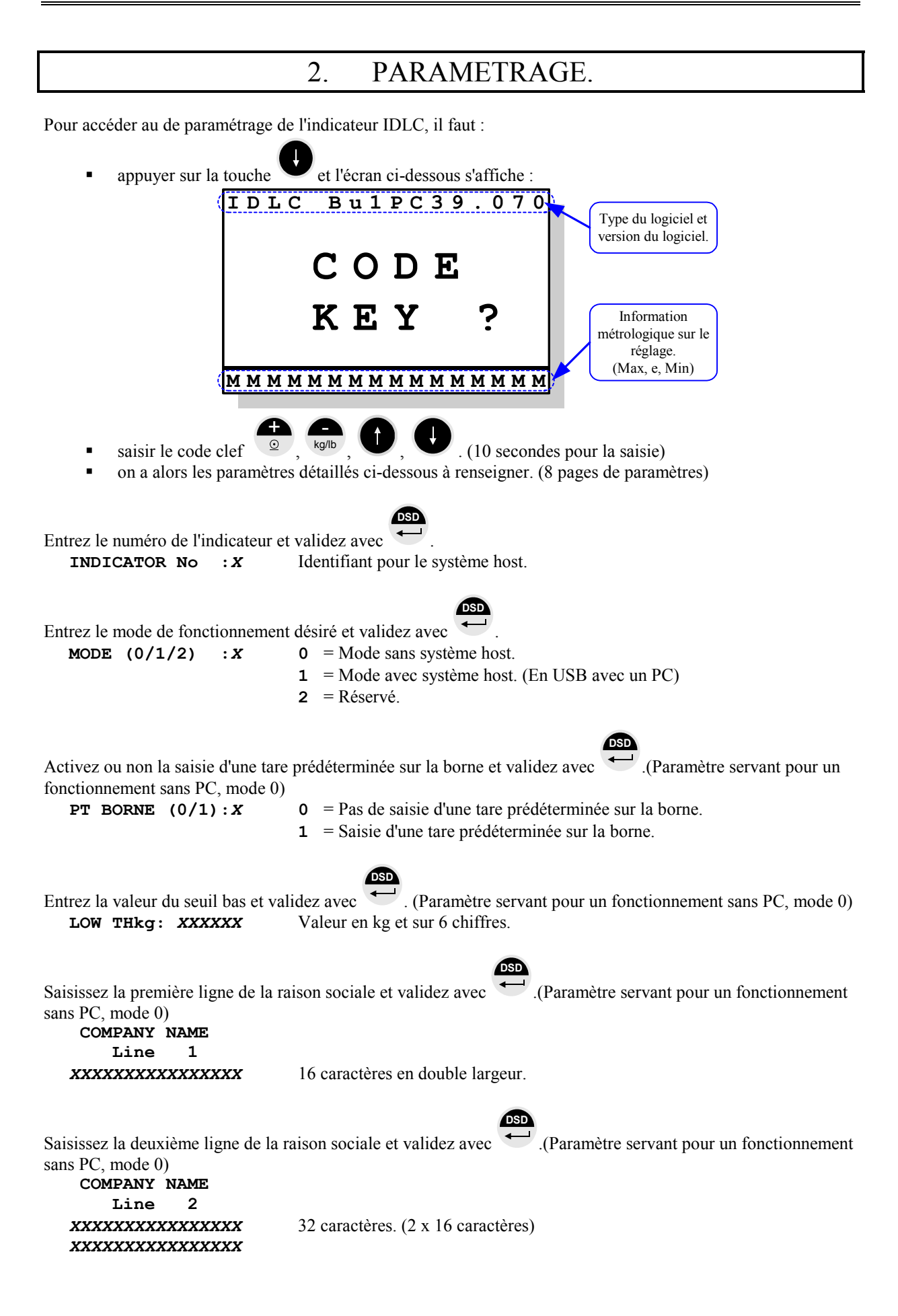

Saisissez la troisième ligne de la raison sociale et validez avec . (Paramètre servant pour un fonctionnement sans PC, mode 0) COMPANY NAME Line 3 32 caractères. (2 x 16 caractères) Saisissez la quatrième ligne de la raison sociale et validez avec .(Paramètre servant pour un fonctionnement sans PC, mode 0) COMPANY NAME Line 4 32 caractères. (2 x 16 caractères) Saisissez la première ligne de fin de ticket et validez avec (Paramètre servant pour un fonctionnement sans PC, mode 0) END OF TICKET Line 1 32 caractères. (2 x 16 caractères) Saisissez la deuxième ligne de fin de ticket et validez avec .(Paramètre servant pour un fonctionnement sans PC, mode 0) END OF TICKET Line 2 32 caractères. (2 x 16 caractères) Définissez le mode de fonctionnement de la commande manuelle des barrières par borne et validez avec MANUAL Cmd BARRIER Mode de fonctionnement des barrières sur la borne "VIGILE" 1. V1 : X  $\mathbf{0}$  = Aucune commande manuelle. **1** = Commande manuelle de la barrière activant la sortie S1. **2** = Commande manuelle de la barrière activant la sortie S2. **4** = Commande manuelle de la barrière activant la sortie S3. **8** = Commande manuelle de la barrière activant la sortie S4. En combinant on obtient les possibilités suivantes : 3 =Commande manuelle de la barrière activant les sorties S1 et S2. **5** = Commande manuelle de la barrière activant les sorties S1 et S3. **6** = Commande manuelle de la barrière activant les sorties S2 et S3. **7** = Commande manuelle de la barrière activant les sorties S1, S2 et S3. **9** = Commande manuelle de la barrière activant les sorties S1 et S4. BARRIER V2 : X Mode de fonctionnement des barrières sur la borne "VIGILE" 2.  $\mathbf{0}$  = Aucune commande manuelle. **1** = Commande manuelle de la barrière activant la sortie S1. **2** = Commande manuelle de la barrière activant la sortie S2. **4** = Commande manuelle de la barrière activant la sortie S3. **8** = Commande manuelle de la barrière activant la sortie S4. ... etc

| BARRIER | V3 : <i>X</i> | <ul> <li>Mode de fonctionnement des barrières sur la borne "VIGILE" 3.</li> <li>a = Aucune commande manuelle.</li> <li>a = Commande manuelle de la barrière activant la sortie S1.</li> <li>a = Commande manuelle de la barrière activant la sortie S2.</li> <li>barrière activant la sortie S3.</li> <li>barrière activant la sortie S4.</li> <li>commande manuelle de la barrière activant la sortie S4.</li> </ul>      |
|---------|---------------|----------------------------------------------------------------------------------------------------|
| BARRIER | V4 : X        | <ul> <li>Mode de fonctionnement des barrières sur la borne "VIGILE" 4.</li> <li>a = Aucune commande manuelle.</li> <li>f = Commande manuelle de la barrière activant la sortie S1.</li> <li>g = Commande manuelle de la barrière activant la sortie S2.</li> <li>f = Commande manuelle de la barrière activant la sortie S3.</li> <li>g = Commande manuelle de la barrière activant la sortie S4.</li> <li> etc</li> </ul> |

Une fois le dernier paramètre validé la sauvegarde des paramètres est effectuée, durant cette étape le message "EEPROM WAIT.." s'affiche (environ 5 secondes) et l'indicateur redémarre en mode application.

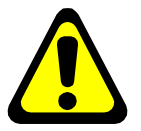

**IMPORTANT : Si une coupure d'alimentation intervient** lors du paramétrage avant que la sauvegarde soit exécutée, tous les paramètres seront perdus.

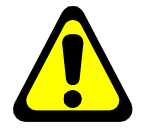

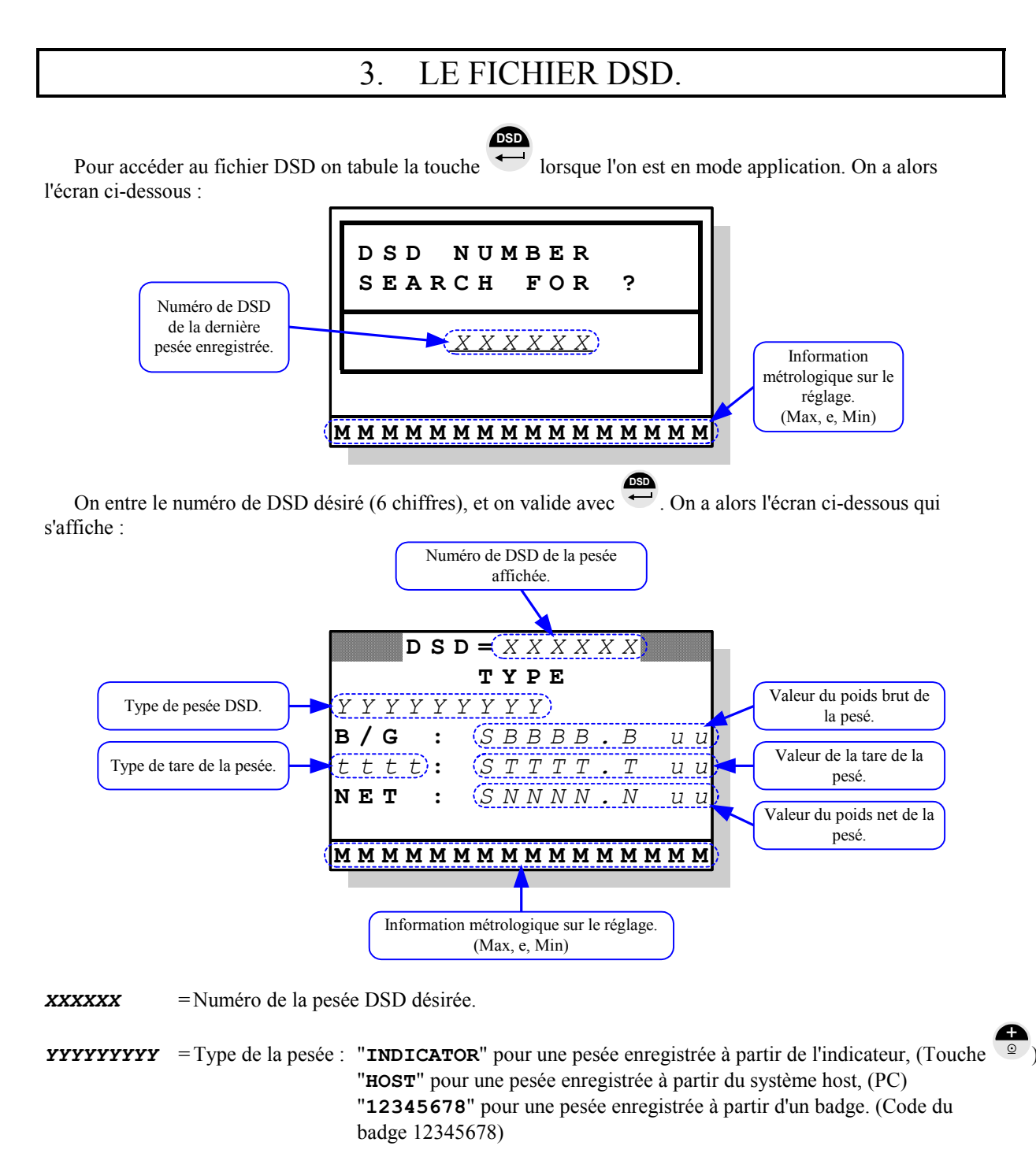

SBBBB.B uu = Poids brut de la pesée affichée sur 5 chiffres avec une virgule, les "uu" correspondent à l'unité "kg" ou "lb" et le"S" corresponds au signe.( "-" pour un poids négatif ou " " pour un poids positif)

 tttt
 = Type de la tare :
 "TARE" pour une tare classique, (Tarage par la touche "")

 "PT " pour une tare prédéterminée. (Valeur donnée par le système host ou saisie sur le clavier d'une borne)

STTTT.T uu = Valeur de la tare de la pesée affichée sur 5 chiffres avec une virgule, les "uu" correspondent à l'unité
 "kg" ou "lb" et le"S" corresponds au signe.( "-" pour un poids négatif ou " " pour un poids positif)

SNNNN. N uu = Poids net de la pesée affichée sur 5 chiffres avec une virgule, les "uu" correspondent à l'unité "kg" ou "1b" et le"S" corresponds au signe.( "-" pour un poids négatif ou " " pour un poids positif)

#### Déplacement dans le DSD :

La touche eprimet d'accéder à la pesée DSD suivante.

La touche remet d'accéder à la pesée DSD précédente.

La touche permet de sortir du DSD et de revenir à l'application.

#### **Remarque :**

- Une fois arrivé à la dernière pesée un appui sur la touche 💿 permet de sortir du DSD et de revenir à l'application.
- Une fois arrivé à la première pesée un appui sur la touche fois arrivé de sortir du DSD et de revenir à l'application.

L

|           | 4. MESSAGES D'ERREUR.                                         |
|-----------|---------------------------------------------------------------|
| Message : | Désignation :                                                 |
| L CELL    | Problème de communication avec les capteurs ou transmetteurs. |
| OS        | Erreur hors échelle plus.                                     |
| OS-       | Erreur hors échelle moins.                                    |
| OR        | Erreur convertisseur hors gamme plus.                         |
| OR-       | Erreur convertisseur hors gamme moins.                        |